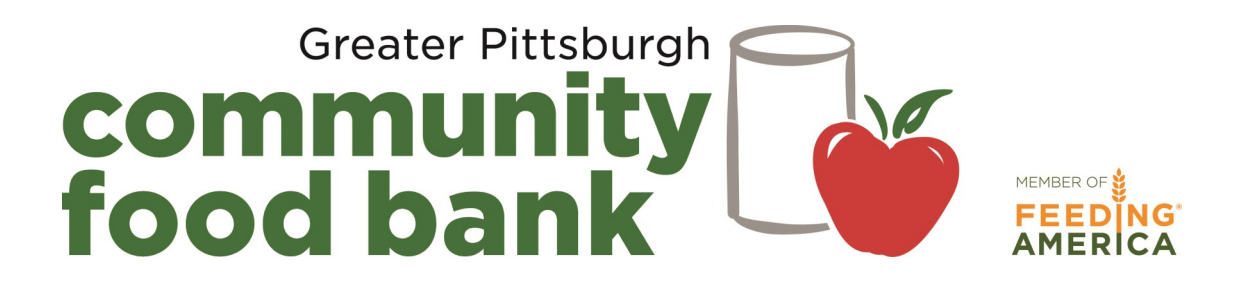

# **PantryTrak** Registration Guide

Use this manual to register families on the day of your distribution.

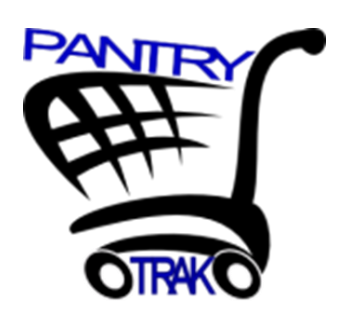

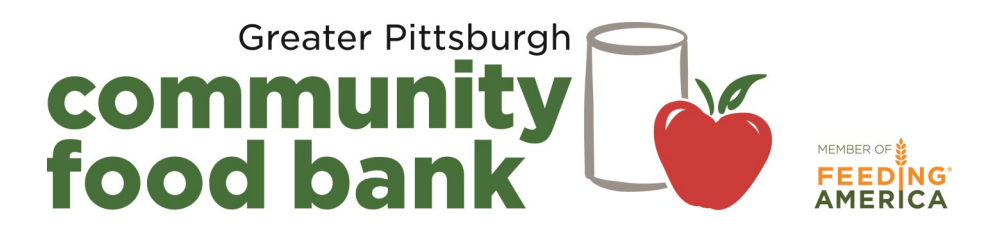

# PantryTrak Registration Guide Table of Contents

| Contacts               | 2 |
|------------------------|---|
| Logging In             | 3 |
| Home Screen            | 3 |
| Searching for a Family | 4 |
| E-Signature            | 5 |
| Registration           | 6 |
| Checking for Accuracy  | 7 |
| Errors                 | 8 |

#### **Important Note:**

Please do not contact Mid-Ohio Foodbank for assistance. Call any member of the Network Development team at GPCFB and we will be happy to help.

#### Call 412-460-3663

Eliza Kuhn: extension 408 Brian Zeisloft: extension 219 Laura Officer: extension 233 Phylliss Johnson: extension 222 Marlene Gary Hogan: extension 308 Suzanne Smith: extension 230 Charlese McKinney: extension 284

#### Logging In

- 1. Open your internet browser (Google Chrome, Internet Explorer, Safari, etc.)
- 2. Type https://secure.pantrytrak.com in the URL line
- 3. Click "Member Login"
- 4. Enter User Name and Password (this can be found in your training manual)
- 5. Click "LOGIN"

| PANTRY                                                                | Welcome to PantryTrak.com - Food Pantry management tools<br>Being developed by Pantry Managers, for Pantry Managers                                                                                                    |
|-----------------------------------------------------------------------|----------------------------------------------------------------------------------------------------|
| Please enter your                                                     | User Name and Password -                                                                                                    |
| User Name<br>2222-1                                                   | For users with authorized access to the Demo system, please use the following<br>link - demo pantrytrak.com                                                                                                    |
| Password                                                              | System Notes:                                                                                                    |
| Feel free to use any<br>You will need to mak<br>problems with the sit | r browser you would like some good choices of secure/fast browsers are - <b>Firefox, <u>Chrome</u>, Safari</b> , etc.<br>ie sure that Javascript is enabled in your browser settings. If you do experience<br>ie using internetExplorer, you may want to give <u>Firefox</u> or <u>Chrome</u> a try. Both are free and easy to install. |
| WARNING!!!! UNAUT<br>You must have auth                               | THORIZED ACCESS PROHIBITED<br>prized permission to access this area. All actions are monitored, recorded, and reported.                                                                                                    |
| PantryTrak is being<br>information please (                           | developed and supported through the leadership of Mid-Ohio Foodbank, for more contact Mark Mollenkopf, mmollenkopf at middhiofoodbank.org, or call 614-317-9450.                                                                                                    |
| PantryTrak by Mark H. Moll                                            | enkopf is licensed under a <u>Creative Commons Attribution-SharsAlike 3.0 Unported License</u>                                                                                                    |

#### Home Screen

You will be directed to the home screen after logging in. This screen is your portal to PantryTrak—you can add new families, conduct registration at your distribution, and generate statistics reports from this screen. Click "HOME" at any time to return to this screen.

| <b>H</b>               | West Hills Food Pantry User: Sandy Hershberger - Pantry Director                                |
|------------------------|-------------------------------------------------------------------------------------------------|
| Main Menu              |                                                                                                 |
| Manager Tools          | Manage Alt ID Types eSignature Audit                                                            |
| Service History Lookup | (to add NEW records, use the correct date from the list below, or use Quick Add) History Lookup |
| REPORTS                | - Agency Stats Report ** NEW ** Analysis & Learning Center Main Pantry Report Include Produce   |
| HELP DESK              | Help Desk & Knowledge Base (ask for Help and find Answers about PantryTrak) PT Help Desk        |
| Sen                    | ve Families on 06/01/2016 Jump to day                                                           |
|                        | Select Event: Pantry  Pantry Choose a Date: 06/01/2016 Submit                                   |

## **Searching for Families**

When you are using PantryTrak at your distribution, the easiest way to begin registering your families is to look halfway down the screen for the section that says "Serve Families on..." which pre-populates today's date. Click the yellow button that says "Pantry."

| Main Menu              |                                                               |                                                                              |
|------------------------|---------------------------------------------------------------|------------------------------------------------------------------------------|
| Manager Tools          | Manage Alt ID Types eSignature Audit                          |                                                                              |
| Service History Lookup | (to add NEW records, use the correct date from                | the list below, or use Quick Add) History Lookup                             |
| REPORTS                | - Agency Stats Report<br>** NEW ** Analysis & Learning Center | Main Pantry Report Include Produce                                           |
| HELP DESK              | Help Desk & Knowledge Base (ask for Help and f                | ind Answers about PantryTrak) PT Help Desk                                   |
| Serve                  | Pantry                                                        | Jump to day<br>Select Event: Pantry ▼<br>Choose a Date: 06/01/2016<br>Submit |

You will start searching for your families on the screen below. Most of your current families should be in the system by now. As you register your families, their service record for today will show up under the Service Visit list below.

| HOME Lists: Expande | ed Serving Chec                           | : <u>k-In Serving/</u>        | Check-In Offline   | Reload Page         |        |         |                           |                 |      |        |       |
|---------------------|-------------------------------------------|-------------------------------|--------------------|---------------------|--------|---------|---------------------------|-----------------|------|--------|-------|
| Search for a Family | /                                         |                               | Type at            | breviated name here | RES    | ET      |                           |                 |      |        |       |
| Name Add            | ress Phone                                | Alternate                     | ID II "was,ge      | :0"                 | D E    | opand 🧲 |                           |                 |      |        |       |
|                     | Add New Family &<br>Service Visit list fo | <u>Visit</u><br>r Wednesday 0 | 6/01/2016 , Pantry |                     |        |         |                           |                 |      |        |       |
|                     | Service<br>Visit #                        | Name                          | Address            | City, State         | County | Zip     | Kids,<br>Adults,<br>Total | Visit<br>Status | Time | Signed | Notes |

Type in the last name of the head of household. If the family for which you are searching does not appear, refer to page eight of your training manual to add a new family.

| HOME Lists: Expande | ed Serving Che        | :k-In Serving/ | <u>Check-In</u> <u>Offline</u> | Reload Page | •      |        |                           |                 |      |        |       |
|---------------------|-----------------------|----------------|--------------------------------|-------------|--------|--------|---------------------------|-----------------|------|--------|-------|
| Novack              |                       |                | Name N                         | ot Found    | RESE   | т      |                           |                 |      |        |       |
| Name Add            | ress Phone            | Alternate      |                                |             | O Ex   | pand 🧲 |                           |                 |      |        |       |
|                     |                       |                |                                |             |        |        |                           |                 |      |        |       |
|                     | Add New Family 8      | Visit          |                                |             |        |        |                           |                 |      |        |       |
|                     | Service Visit list fo | r Monday 05/30 | /2016 , Pantry                 |             |        |        |                           |                 |      |        |       |
|                     | Service<br>Visit #    | Name           | Address                        | City, State | County | Zip    | Kids,<br>Adults,<br>Total | Visit<br>Status | Time | Signed | Notes |

#### <u>e-Signature</u>

The e-Signature function replaces the annual TEFAP Self-Declaration of Need form, and the monthly sign-in sheet. Families will e-Sign at each distribution, combining the requirements for TEFAP and a monthly signature. **If your agency does not want to use the e-Signature function**, **go to page 6 to review additional steps required for registration**.

Click on the e-signature tab. PantryTrak will produce a current copy of the TEFAP form, pre-populated with the family's and your agency's information.

| Dennes                                                                                                    | Ivania                                                                                                    | E<br>The Eme                                                                                                    | Sureau of Food I<br>ergency Food A<br>(TEFAI                                                                                                    | Distribution<br>ssistance Program<br>P)                                                                                                    | Children (<br>Ai<br>Seniors (60 an                                                                             | (0-17) - 0<br>dults - 1<br>d up) - 1                                                                                                    |                                                                                                    |
|----------------------------------------------------------------------------------------------------|----------------------------------------------------------------------------------------------------|----------------------------------------------------------------------------------------------------|----------------------------------------------------------------------------------------------------|----------------------------------------------------------------------------------------------------|----------------------------------------------------------------------------------------------------|----------------------------------------------------------------------------------------------------|----------------------------------------------------------------------------------------------------|
| DEPARTMENT OF                                                                                                    | AGRICULTURE                                                                                                    | Effect                                                                                                    | "Self Declaratio<br>ive July 1, 2016                                                                                                    | n of Need"<br>to June 30, 2017<br>ATURE FORM                                                                                                    |                                                                                                    |                                                                                                    |                                                                                                    |
| Officer, Laura                                                                                                    |                                                                                                    |                                                                                                    | Charles                                                                                                    | e McKinney                                                                                                    | 07-0                                                                                                    | 06-<br>6                                                                                                    |                                                                                                    |
| Recipient Name                                                                                                    |                                                                                                    |                                                                                                    | Agency R                                                                                                    | epresentative Signature                                                                                                    | Date                                                                                                    |                                                                                                    |                                                                                                    |
| 1 NORTH LINDEN                                                                                                    | STREET                                                                                                    |                                                                                                    | GPCFE                                                                                                    | 3-Monday Market                                                                                                    | GPC<br>1                                                                                                    | CF2436-                                                                                                    |                                                                                                    |
| Street Address                                                                                                    |                                                                                                    |                                                                                                    | Distributio                                                                                                    | on Site Name                                                                                                    | Numi                                                                                                    | ber                                                                                                    |                                                                                                    |
| DUQUESNE PA                                                                                                    | 15110                                                                                                    |                                                                                                    | 1 N LIN                                                                                                    | DENIST DUQUESNE F                                                                                                    | A 15110                                                                                                    |                                                                                                    |                                                                                                    |
|                                                                                                    |                                                                                                    |                                                                                                    |                                                                                                    |                                                                                                    |                                                                                                    |                                                                                                    |                                                                                                    |
|                                                                                                    |                                                                                                    | Total Househ                                                                                                    | old Income (based or                                                                                                    | 150% of Poverty)                                                                                                    |                                                                                                    |                                                                                                    | 7                                                                                                    |
| Household                                                                                                    | I Size                                                                                                    | Total Househ                                                                                                    | old Income (based or<br>Annual<br>17.820                                                                                                    | 150% of Poverty)<br>Monthly<br>\$ 1.485                                                                                                    | s                                                                                                    | Weekly<br>343                                                                                                    |                                                                                                    |
| Household                                                                                                    | 1 Size                                                                                                    | Total Househ                                                                                                    | old Income (based or<br>Annual<br>17,820<br>24,030                                                                                                    | 150% of Poverty)<br>Monthly<br>\$ 1,485<br>\$ 2,003                                                                                                    | ۷<br>\$                                                                                                    | Weekly<br>343<br>462                                                                                                    |                                                                                                    |
| Household                                                                                                    | 1 Size<br>2<br>3<br>4                                                                                                    | Total Househ                                                                                                    | old Income (based or<br>Annual<br>17,820<br>24,030<br>30,240<br>36,450                                                                                                    | Monthly         Monthly           \$ 1,485         1,485           \$ 2,003         \$ 2,520           \$ 3,038         \$ 3,038                                                                                                    | ۷<br>5<br>5                                                                                                    | Neekty<br>343<br>462<br>582<br>701                                                                                                    |                                                                                                    |
| Household                                                                                                    | 1<br>2<br>3<br>4<br>5                                                                                                    | Total Househ                                                                                                    | old Income (based or<br>Annual<br>17,820<br>24,030<br>30,240<br>36,450<br>42,660                                                                                                    | Monthly           \$ 1,485           \$ 2,003           \$ 2,520           \$ 3,038           \$ 3,555                                                                                                    | ۷<br>چ<br>چ<br>چ                                                                                               | Meekly<br>343<br>462<br>582<br>701<br>820                                                                                                    |                                                                                                    |
| Household                                                                                                    | 1 Size<br>2<br>3<br>4<br>5<br>6<br>7                                                                                                    | Total Househ                                                                                                    | old Income (based or<br>Annual<br>17,820<br>24,030<br>30,240<br>36,450<br>42,860<br>48,870<br>55,005                                                                                                    | Manthly         Manthly           \$ 1,485         \$ 2,003           \$ 2,520         \$ 3,038           \$ 3,555         \$ 4,073                                                                                                    | \$<br>\$<br>\$<br>\$<br>\$                                                                                     | Neekly<br>343<br>462<br>582<br>701<br>820<br>940                                                                                                    |                                                                                                    |
| Household                                                                                                    | 1 Size<br>1<br>2<br>3<br>4<br>5<br>6<br>7<br>8                                                                                                    | Total Househ                                                                                                    | old Income (based or<br>Annual<br>27,820<br>24,030<br>30,240<br>36,450<br>42,660<br>42,660<br>48,870<br>55,095<br>61,335                                                                                                    | 156% of Povertyj         Manthby           \$         1,485           \$         2,003           \$         2,520           \$         3,038           \$         3,555           \$         4,073           \$         4,591           \$         5,111                                                                                                    | \$<br>\$<br>\$<br>\$<br>\$<br>\$<br>\$<br>\$                                                                   | Neekly<br>343<br>462<br>582<br>701<br>820<br>940<br>1,060<br>1.180                                                                                                    |                                                                                                    |
| Household                                                                                                    | 1 Size<br>2<br>3<br>4<br>5<br>6<br>7<br>8<br>Add On                                                                                                    | Total Househ                                                                                                    | and Income (based or<br>Annual           17,820           24,030           30,240           36,450           42,660           48,870           55,095           61,335           \$6,240                                                                                                    | 150% of Poverty)         Manthay           \$ 1,485         \$           \$ 2,003         \$           \$ 2,520         \$           \$ 3,038         \$           \$ 4,591         \$           \$ 5,511         \$           \$ 5,201         \$                                                                                                    | \$<br>\$<br>\$<br>\$<br>\$<br>\$<br>\$<br>\$<br>\$<br>\$<br>\$<br>\$<br>\$<br>\$<br>\$<br>\$<br>\$<br>\$<br>\$ | Neekty<br>343<br>462<br>582<br>701<br>820<br>940<br>1,060<br>1,180<br>120                                                                                                    |                                                                                                    |
| Household                                                                                                    | 1 Size<br>1<br>2<br>3<br>4<br>5<br>6<br>7<br>8<br>Add On<br>ment carefully, then typ                                                                                                    | Total Househ<br>g<br>g<br>g<br>g<br>g<br>g<br>g<br>g<br>g<br>g<br>g<br>g<br>g<br>g<br>g<br>g<br>g<br>g<br>g      | eld liccurse (based or<br>Annual;           17,820           24,030           36,450           36,450           42,660           48,870           55,095           61,335           6,240                                                                                                    | I 50% of Poverty)         Manthay           \$ 1,485         \$           \$ 2,003         \$           \$ 2,520         \$           \$ 3,038         \$           \$ 4,073         \$           \$ 4,591         \$           \$ 5,201         \$           \$ 5,201         \$           \$ 5,201         \$           \$ 5,201         \$                                                                                                    | \$<br>\$<br>\$<br>\$<br>\$<br>\$<br>\$<br>\$<br>\$<br>\$<br>\$<br>\$<br>\$<br>\$<br>\$<br>\$<br>\$<br>\$<br>\$ | Meekly           343           462           582           701           820           940           1,060           1,180           120                                                                                      |                                                                                                    |
| Read the following states<br>I understand the hous<br>nausehold lives in the<br>assistance.                                                                                                    | 1 Size<br>1<br>2<br>3<br>4<br>5<br>6<br>7<br>8<br>Add On<br>ment carefully, then by<br>ehold income inntati<br>area served by Pen                                                             | Total Househ<br>3<br>3<br>3<br>4<br>3<br>4<br>3<br>4<br>5<br>5<br>5<br>5<br>5<br>5<br>5<br>5<br>5<br>5<br>5<br>5 | old Income (based or<br>Annual)           17,820           224,030           30,240           36,450           42,660           48,870           55,095           61,335           6,240           Your Electronic Signal<br>certify that my hou<br>e Emergency Food                                                                                                    | Monthly           \$         1,485           \$         2,003           \$         2,520           \$         3,038           \$         3,555           \$         4,073           \$         4,591           \$         5,511           \$         5,511           \$         5,20   Aug and click the "I Agree" but seehold size and income mail Assistance Program. This c                                                                                                    | ter.                                                                                                    | Veekly<br>343<br>462<br>582<br>701<br>820<br>940<br>1,060<br>1,180<br>120<br>ticipation in<br>ing comple                                                                                                    | n the program. I also cettly that, as of<br>teted in connection with the receipt of F6                                     |
| Read the following state<br>Understand the house<br>household lives in the<br>assistance.<br>UNDERSTAND THAT<br>ME TO CRIMINAL PR                                                                                                    | 1 Size<br>1<br>2<br>3<br>4<br>5<br>6<br>7<br>8<br>Add On<br>ment carefully then by<br>ehold income limitati<br>area served by Pen<br>MAKING A FALSE<br>COSECUTION UNDE                        | Total Househ<br>9<br>9<br>9<br>9<br>9<br>9<br>9<br>9<br>9<br>9<br>9<br>9<br>9<br>9<br>9<br>9<br>9<br>9<br>9      | old locome (based or<br>Annual           17,820           24,030           30,240           36,450           42,660           42,860           55,095           61,335           6,240           Your Electronic Sima           certify that my hou           Emergency Food           AY RESULT IN MY           EDERAL LAW.                                                                                                    | 150% of Powerty         Nonthly           \$         1.485           \$         2.003           \$         2.003           \$         2.003           \$         3.038           \$         3.038           \$         3.055           \$         4.073           \$         5.511           \$         5.20                                                                                                    | ten.                                                                                                    | Meekly         343           462         582           582         701           820         940           1,060         1,180           120         120                                                                      | n the program. I also cettry that, as of<br>teted in connection with the receipt of Fie<br>DPPERLY ISSUED TO ME AND MAY SU |
| Read the following state                                                                                                    | Size     1     2     3     4     5     6     7     Add On ment carefully, then by eholol income limitat area served by Pen I' Makking A FALSE OSECUTION UNDE                                  | Total Househ<br>9<br>9<br>9<br>9<br>9<br>9<br>9<br>9<br>9<br>9<br>9<br>9<br>9                                    | old lacome (based or<br>Annual)           17,820           24,030           30,240           32,450           32,450           32,450           42,860           48,870           55,095           61,335           61,335           certify that; my ho,<br>e Emergency Food           AY RESULT IN MY<br>FEDERAL LAW.           gal effect and can b                                                                                                    | 150% of Powthy         1005           \$ 1005         1005           \$ 2000         2000           \$ 2000         2000           \$ 2000         2000           \$ 4073         4.591           \$ 5100         520           bitsetine Program. This cases and cick the "Agere" for Assistance Program. This cases and cick the "Agere" for Assistance Program. This cases and cick the "Agere" for Assistance Program. This cases are also as a set of the same way to be a set of the same way to be a set of the set of the same way t | ter.                                                                                                    | Meskly         343           462         582           582         701           820         940           940         1,060           1,060         1,20           ticipation in ing comple           oD IMPRC           re. | n the program. I also cettly that, as of<br>teted in connection with the receipt of F6<br>OPPERLY IBSUED TO ME AND MAY SU  |
| Read the following states<br>Understand the host of the assistance.<br>UNDERSTANDE THAT ME TO CRIMINAL PRO-<br>LINDERSTANDE THAT ME TO CRIMINAL PRO-<br>LINDER | 1 Size<br>1<br>3<br>4<br>5<br>6<br>7<br>8<br>Add On<br>ment carefully, then by<br>ehold income inntati<br>area served by Pen<br>I MAKING A FALSE<br>IOSECUTION UNDE<br>leactronic signature I | Total Househ                                                                                                    | Hold Income (based or<br>Annual           17,820           24,030           30,240           36,450           42,660           42,660           55,095           61,335           56,040           90,240           24,060           42,660           42,860           55,095           61,335           5,240           Your Electronic Sizes           certify that my hot,<br>e Emergency Food           AY RESULT IN MY<br>repersent Law,<br>and effect and can be apple           20,015 | 150% of Powerty         1465           \$         1465           \$         2033           \$         2,520           \$         3,038           \$         2,555           \$         4,073           \$         5,551           \$         4,073           \$         5,520           \$         5,521           \$         5,521           \$         4,073           \$         5,520           \$         5,520           \$         5,520           \$         5,520           \$         5,520           \$         5,520           \$         5,520           \$         5,520           \$         5,520           \$         5,520           \$         5,520           \$         5,520           \$         5,520           \$         5,520           \$         5,520           \$         5,520           \$         5,520           \$         5,520           \$         5,520           \$         5,520 <td< td=""><td>ten.<br/>Se me eligible for pare<br/>VALUE OF THE FOI<br/>sa a written signatur<br/>Paston</td><td>Meekly         343           462         582           582         701           820         940           940         1,180           1,20         120</td><td>n the program. I also cettly that, as of t<br/>teta in connecton with the receipt of Fe<br/>OPERLY IBSUED TO ME AND MAY SUI</td></td<>                                                                                                    | ten.<br>Se me eligible for pare<br>VALUE OF THE FOI<br>sa a written signatur<br>Paston                         | Meekly         343           462         582           582         701           820         940           940         1,180           1,20         120                                                                       | n the program. I also cettly that, as of t<br>teta in connecton with the receipt of Fe<br>OPERLY IBSUED TO ME AND MAY SUI  |

Place the cursor in the yellow box, and have the family read through the TEFAP form. If the Head of Household is picking up food, have that individual type their initials in the yellow box.

If a proxy or another family member is picking up food, select the appropriate option and type in the person's name.

| Name of Person Signing | Date       | Initials | Household Position  |
|------------------------|------------|----------|---------------------|
| Johnson, Phylliss      | 07-06-2016 | Agree    | Head of Household 🔹 |
|                        |            |          | Head of Household   |
|                        |            |          | Household Member    |

Click the "I Agree" button to complete the e-signature process. If the family completed the e-Signature, the record for that day will be automatically marked as "Served." You can close the window and register your next family.

**Important:** The e-signature function combines the TEFAP form and the Monthly Sign -In Sheet. Agencies using e-signature are able to go paperless. Your families should complete the e-signature at every distribution.

## Registration without the e-Signature

If you are not using the e-Signature function, you must continue to have families sign for their food on the monthly sign-in sheet. Follow the instructions below to register your families without the e-signature.

- 1. Search for the family by typing the last name into the search bar.
- 2. If the family for which you are searching appears, hover over the <sup>1</sup> button to view basic household information.

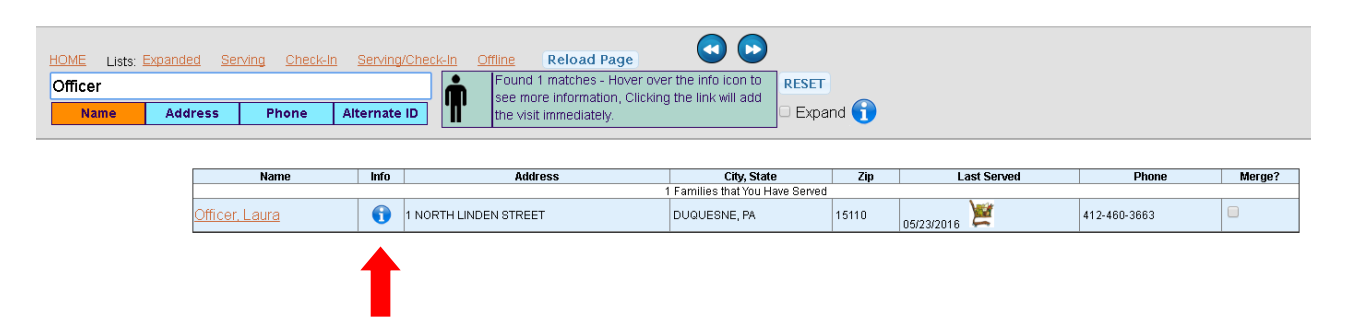

If the record has the same name but a different address, ask if the person previously lived at that address. If it is not the same family, go to page eight in the **training manual** to add a new family. If it is the same family, click on the name to begin registration.

There are three easy steps to register the family.

- 1. Verify that all information on the household card is correct (veteran status, SNAP status, disability)
- 2. Click "Signed Paper Form" when the family member has signed the monthly signin sheet.
- 3. Click "Served" to ensure this family is included in your monthly statistics report.

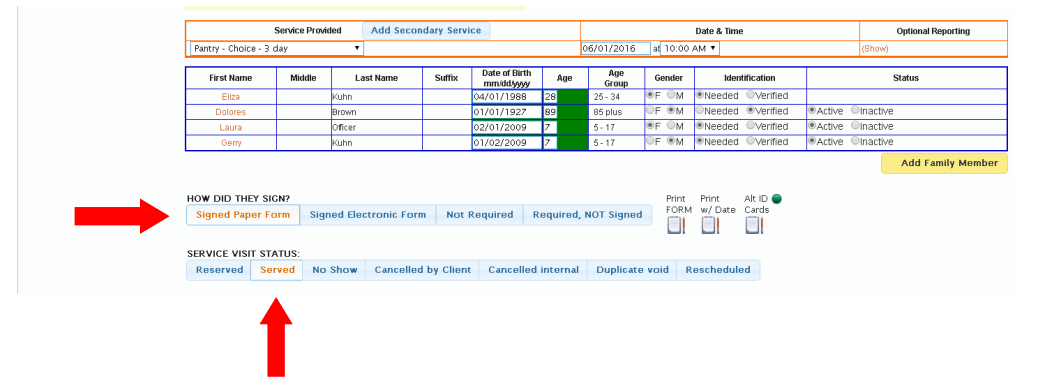

It is important that you remember to click "Served." The default setting is "Reserved," and without changing the status manually this family's service record will not be included in your pantry report.

PantryTrak Registration Guide

## **Checking for Accuracy**

After checking in your first family, you will be taken back to the service list screen (see below).

| HOME Lists: Expande             | ed Serving Cher                           | :k-In Serving/                | <u>Dheck-In</u> <u>Offline</u> | Reload Page                                            | •         |             |                           |                 |      |        |       |
|---------------------------------|-------------------------------------------|-------------------------------|--------------------------------|--------------------------------------------------------|-----------|-------------|---------------------------|-----------------|------|--------|-------|
| Search for a Family<br>Name Add | y<br>Iress Phone                          | Alternate                     | D Type ab                      | breviated name here<br>rch for George Washington<br>o" | by typing | et<br>(pand |                           |                 |      |        |       |
|                                 | Add New Family &<br>Service Visit list fo | <u>Visit</u><br>r Wednesday 0 | 6/01/2016 , Pantry             |                                                        |           |             |                           |                 |      |        |       |
|                                 | Service<br>Visit #                        | Name                          | Address                        | City, State                                            | County    | Zip         | Kids,<br>Adults,<br>Total | Visit<br>Status | Time | Signed | Notes |

If you refresh your web browser, you will notice that the family you just checked in now appears on the service list (see below) Use this function to double check your work.

| HOME Lists: Expandi<br>Search for a Family<br>Name Add | ed <u>Serving</u><br>/<br>ress                                                                                                    | <u>Check-in</u> | Serving/Check-In Q  | ffline Reload Pa<br>Type abbreviated na<br>Ex. Search for Geor | age ame here<br>ge Washington by typin | g RESET   | 8     |                           |                 |          |              |       |
|--------------------------------------------------------|----------------------------------------------------------------------------------------------------|-----------------|---------------------|----------------------------------------------------------------|----------------------------------------|-----------|-------|---------------------------|-----------------|----------|--------------|-------|
|                                                        | Name     Address     Phone     Alternate ID     Image: The second second se |                 |                     |                                                                |                                        |           |       |                           |                 |          |              |       |
|                                                        | Service<br>Visit #                                                                                                    | Name            | Add                 | ress                                                           | City, State                            | County    | Zip   | Kids,<br>Adults,<br>Total | Visit<br>Status | Time     | Signed       | Notes |
|                                                        | <u>6339810</u>                                                                                                    | Kuhn, Eliza     | 1 NORTH LINDEN STRE | ET 2                                                           | DUQUESNE, PA                           | ALLEGHENY | 15110 | 2 + 2 = 4                 | Served 💆        | 10:00 AM | Signed Paper | l     |

If the family record is highlighted GREEN, it means you registered them correctly. If the record is WHITE, it means the default status of "Reserved" was not changed to "Served." Go to the next page to correct this action.

| HOME Lists: Expands<br>Search for a Family<br>Name Add | ed <u>Serving</u><br>y<br>Iress | <u>Check-in</u> Se<br>Phone Alter | Ving/Check-in         Offline         Reload Page           Type abbreviated nar         Ex. Search for Georg           nate ID         "was,geo" | ge 😡<br>ne here<br>e Washington by typing | RESET     | D     |                           |                 |          |              |       |
|--------------------------------------------------------|---------------------------------|-----------------------------------|----------------------------------------------------------------------------------------------------|-------------------------------------------|-----------|-------|---------------------------|-----------------|----------|--------------|-------|
|                                                        | Add New F                       | amily & Visit                     | day 06/01/2016 , Pantry                                                                                                    |                                           |           |       |                           |                 |          |              |       |
|                                                        | Service<br>Visit #              | Name                              | Address                                                                                                    | City, State                               | County    | Zip   | Kids,<br>Adults,<br>Total | Visit<br>Status | Time     | Signed       | Notes |
|                                                        | <u>6339810</u>                  | Kuhn, Eliza                       | 1 NORTH LINDEN STREET 2                                                                                                    | DUQUESNE, PA                              | ALLEGHENY | 15110 | 2 + 2 = 4                 | Served 💆        | 10:00 AM | Signed Paper | 1     |
|                                                        | 6343845                         | Officer, Laura                    | 1 NORTH LINDEN STREET                                                                                                    | DUQUESNE, PA                              | ALLEGHENY | 15110 | 0 + 2 = 2                 | December 2      | 01:00 PM |              |       |

It is easy to forget to click "Served." To make changes to the service visit, click on the "Service Visit #" for the record you want to edit.

| HOME Lists: Expande<br>Search for a Family<br>Name Add | d <u>Serving</u><br>(<br>ress | <u>Check-in</u> Se<br>Phone Alter   | nate ID Contract of the International Contract of the International Contract of the Internationa | ge en en here<br>ne here<br>e Washington by typing | RESET     | Ð     |                           |                 |          |              |       |
|--------------------------------------------------------|-------------------------------|-------------------------------------|----------------------------------------------------------------------------------------------------|----------------------------------------------------|-----------|-------|---------------------------|-----------------|----------|--------------|-------|
|                                                        | Add New F<br>Service Vis      | amily & Visit<br>it list for Wednes | day 06/01/2016 , Pantry                                                                                                    |                                                    |           |       |                           |                 |          |              |       |
|                                                        | Service<br>Visit #            | Name                                | Address                                                                                                    | City, State                                        | County    | Zip   | Kids,<br>Adults,<br>Total | Visit<br>Status | Time     | Signed       | Notes |
|                                                        | <u>6339810</u>                | Kuhn, Eliza                         | 1 NORTH LINDEN STREET 2                                                                                                    | DUQUESNE, PA                                       | ALLEGHENY | 15110 | 2 + 2 = 4                 | Served 💆        | 10:00 AM | Signed Paper | L     |
|                                                        | 6343845                       | Officer, Laura                      | 1 NORTH LINDEN STREET                                                                                                    | DUQUESNE, PA                                       | ALLEGHENY | 15110 | 0 + 2 = 2                 | Reserved 💆      | 01:00 PM |              |       |

## Checking for Accuracy, continued

Change the Service Visit Status to "Served."

| First Name      | Middle   | Last Name           | Suffix                  | Date of Birt<br>mm/dd/yyy | h Age<br>/         | Age<br>Group | Gender         | . Identi   | fication   | Status  |           | Status            |
|-----------------|----------|---------------------|-------------------------|---------------------------|--------------------|--------------|----------------|------------|------------|---------|-----------|-------------------|
| Laura           |          | Officer             |                         | 12/25/1985                | 30                 | 25 - 34      | ●F ●M          | I   Needed | OVerified  |         |           |                   |
| Brian           |          | Zeisloft            |                         | 12/25/1920                | 95                 | 85 plus      | ⊂F ®M          | I Needed   | OVerified  | ●Active | Olnactive | 9                 |
|                 | ~N/2     |                     |                         |                           |                    |              | Prin           | t Drint    |            |         |           | Add Family Member |
| Signed Paper Fo | orm Sign | ned Electronic Form | Not F                   | Required                  | Required, N        | NOT Signed   | FOR            | M w/Date ( |            |         |           |                   |
| Reserved Se     | rved No  | Show Cancelled      | now Cancelled by Client |                           | Cancelled internal |              | Duplicate void |            | escheduled |         |           |                   |
| 4               |          |                     |                         |                           |                    |              |                |            |            |         |           |                   |

Hit the "Close Window" button and refresh your browser to see your changes.

| HOME Lists; Expanded Serving Check-In Serving/Check-In Offline Reload Page |                                 |                |                    |                      |                        |            |       |                  |          |          |              |       |  |
|----------------------------------------------------------------------------|---------------------------------|----------------|--------------------|----------------------|------------------------|------------|-------|------------------|----------|----------|--------------|-------|--|
| Search for a Family                                                        | /                               |                | <b>.</b>           | Type abbreviated nam | RESET                  | RESET      |       |                  |          |          |              |       |  |
| Name Add                                                                   | Name Address Phone Alternate ID |                |                    | "was,geo"            | e washington by typing | 🗆 Expand 🌔 | 1     |                  |          |          |              |       |  |
|                                                                            |                                 |                | Kids,              | \\$oit               |                        |            |       |                  |          |          |              |       |  |
|                                                                            | Visit #                         | Name           | Ad                 | dress                | City, State            | County     | Zip   | Adults,<br>Total | Status   | Time     | Signed       | Notes |  |
|                                                                            | <u>6339810</u>                  | Kuhn, Eliza    | 1 NORTH LINDEN STF | REET 2               | DUQUESNE, PA           | ALLEGHENY  | 15110 | 2 + 2 = 4        | Served 🞽 | 10:00 AM | Signed Paper | i     |  |
|                                                                            | 6343845                         | Officer, Laura | 1 NORTH LINDEN STR | REET                 | DUQUESNE, PA           | ALLEGHENY  | 15110 | 0 + 2 = 2        | Served 🞽 | 01:00 PM | Signed Paper |       |  |

# Repeat the same steps to register the rest of your families.

#### **Errors**

#### Registering a family twice

Internet connectivity issues can sometimes cause PantryTrak to react more slowly than usual. Some agencies have accidentally registered the same family twice. If this occurs, click on one of the "Service Visit #'s" for that family and change the status to "Duplicate Void."

#### Accidentally registering the wrong family

You cannot delete a family once you have registered them, but you can remove them from your statistics. Click on the "Service Visit #" for the family that was registered accidentally, and click "Cancelled Internal" in the status section.

**IMPORTANT NOTE:** Double check for accuracy by closing the window and refreshing. The line should become PINK. Refer to the Frequently Asked Questions guide for more assistance.